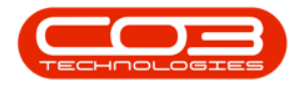

# PROCUREMENT

## **ADD A WARRANTY CLAIM**

A serialised item, must be linked to a warranty in order to raise a warranty claim.

A call must be logged, linked to the machine under warranty, before the claim can be raised.

If the claim is against a part being replaced within the machine, this part must be **requested** and **issued** to the call - remember to mark this item as 'billable'. This will not bill the client, but enable the part to pull through to the warranty claim. In this case, the machine and part in question will pull through to the warranty claim item list. The machine line item can then be removed before saving the claim.

Ribbon Access: Procurement > Claims

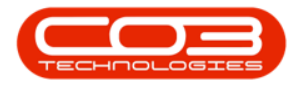

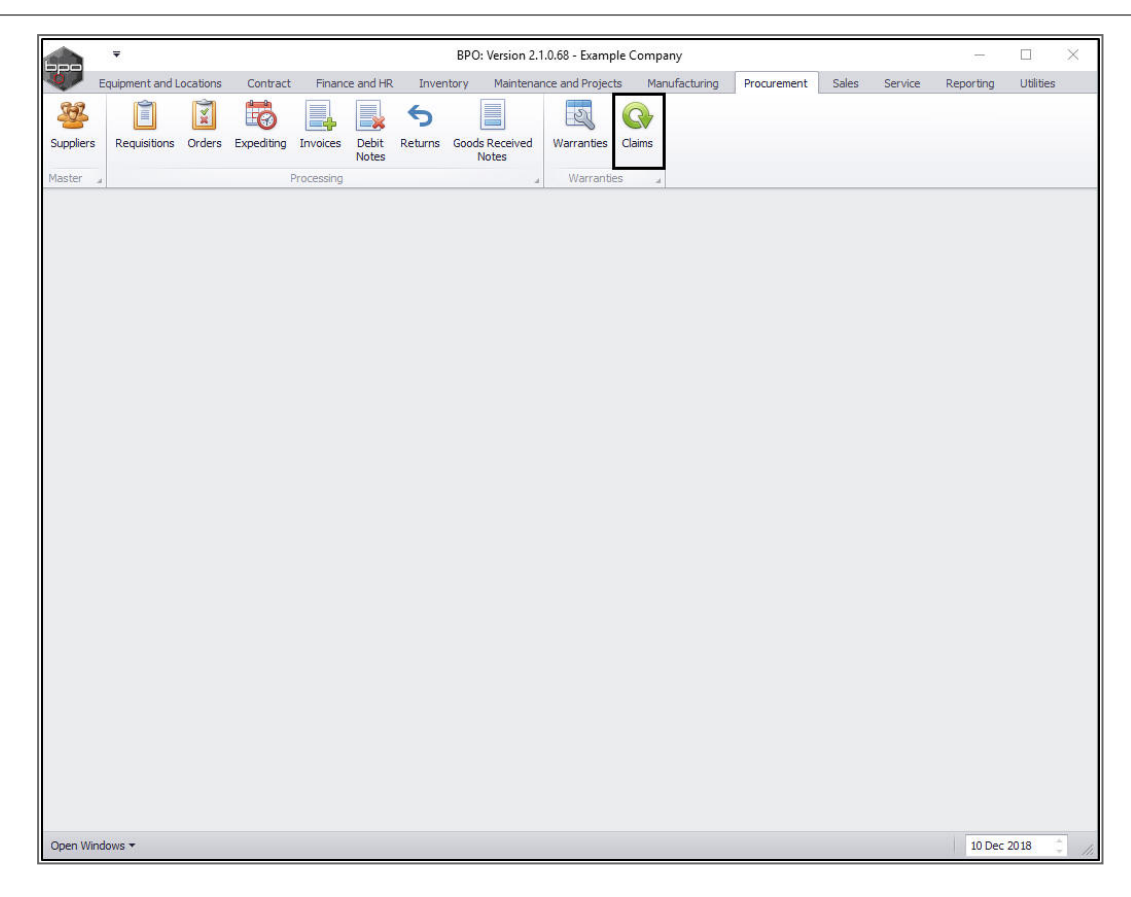

The *Warranty Claims* listing screen will be displayed.

• Click on Add.

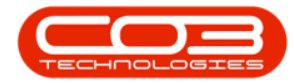

|          | Ŧ         |               |                           | W          | arranty Claims : C | laim No : Cl | aim AB 01 - BPO:   | Version 2.1.0.6 | 8 - Example | Company  | 8             |          |             |       | $\times$ |
|----------|-----------|---------------|---------------------------|------------|--------------------|--------------|--------------------|-----------------|-------------|----------|---------------|----------|-------------|-------|----------|
|          | Home      | Equipment and | d Locations Con           | ntract Fin | nance and HR Inv   | ventory Ma   | intenance and Proj | ects Manufac    | turing Pro  | curement | Sales Service | Reportin | g Utilities | - 8   | ×        |
| Ð        |           |               | 2                         | 2          |                    | P 1          | Durban             | - 4             | 2           |          |               |          |             |       |          |
| Add      | Edit      | View Ad       | cept Reject<br>laim Claim | Save Layo  | ut Workspaces      | Print Ex     | oport New          |                 | fresh       |          |               |          |             |       |          |
| N        | Maintain  | a             | Process 4                 | Fo         | ormat "            | Print        |                    | Surrent         |             |          |               |          |             |       |          |
| Drag a c |           |               |                           |            |                    |              |                    |                 |             |          |               |          |             |       | 1        |
| Claim    | No        | SupplierCode  | SupplierName              |            | WarrantyDesc       |              | ClaimStatusDesc    | Reference       | ClaimValue  | Currency | ExchangeRate  | TaxRate  | ClaimDate   | Claim | ime S    |
| ٩        |           |               |                           |            |                    |              |                    |                 |             |          |               |          |             |       |          |
| ► WCOO   | 000016    | SPR001        | Sprint Distribute         | ors Local  | 12 Month Supplie   | r Warranty   | New                | Claim AB 01     | 5 175.00    | ZAR      | 1.00          | 0.00     | 11 Oct 2018 | 02:11 | :40 A    |
|          |           |               |                           |            |                    |              |                    |                 |             |          |               |          |             |       |          |
| Open W   | /indows • |               |                           |            |                    |              |                    |                 |             |          |               |          | 10 Dec 20   | 018   |          |

### **SEARCH FOR AND SELECT THE RELATED CALL**

• Click in the *Call* row and *Reference No* column text box.

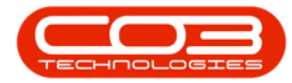

|        | ¥        |               |         |               |             |       | Add        | new Warranty | y Claim    | - BPO: Version 2.1.0 | .68 - Example Co | mpany       |           |         |          |            |          | 1   | $\times$ |
|--------|----------|---------------|---------|---------------|-------------|-------|------------|--------------|------------|----------------------|------------------|-------------|-----------|---------|----------|------------|----------|-----|----------|
| 0      | Home     | Equip         | nent    | and Locations | Contract    | Finar | nce and HF | R Inventory  | Maint      | enance and Projects  | Manufacturing    | Procurement | : Sales   | Service | Report   | ing Utilit | ies —    | Ð   | ×        |
|        | 4        | ×             |         | 2             |             | C     |            |              |            |                      |                  |             |           |         |          |            |          |     |          |
| Save   | Back     | Delet<br>Iten | ie<br>1 | Save Layout   | Workspaces  | F     | Print      |              |            |                      |                  |             |           |         |          |            |          |     |          |
| 1      | laintain |               | - 1     | Form          | at          | .a Pr | int 🦼      |              |            |                      |                  |             |           |         |          |            |          |     |          |
|        |          |               |         |               |             |       |            | RefType      | R          | eferenceType         | ReferenceNo      |             |           |         |          |            |          |     |          |
|        | Suj      | pplier        |         |               |             | Q     | *          | ► ASMN       | Se         | erial No             |                  |             |           |         |          |            |          |     |          |
| Wa     | arranty  | Desc          |         |               |             | Q     | *          | CALL         | Ci         | all Reference        |                  |             |           |         |          |            |          |     |          |
| 0      | Claim S  | tatus         | New     |               |             |       |            | CTRT         | C          | ontract No           |                  |             |           |         |          |            |          |     |          |
|        | Sale     | sman          |         |               |             | •     |            |              |            |                      |                  |             |           |         |          |            |          |     |          |
|        | Refe     | rence         |         |               |             |       | *          |              |            |                      |                  |             |           |         |          |            |          |     |          |
| Clair  | n Date/  | Time          | 10 D    | ec 2018 🔹 🔻   | 12:15:20 F  | рм 🗘  |            | I            |            |                      |                  |             |           |         |          |            |          |     |          |
|        | Curr     | rency         | 1       |               | ad 67       |       | 1          |              |            |                      |                  |             |           |         |          |            |          |     |          |
|        | Tax      | Rate          |         |               |             |       |            |              |            |                      |                  |             |           |         |          |            |          |     |          |
| Ex     | change   | Rate          |         |               |             |       |            | -            | 1          |                      |                  |             |           |         |          |            |          |     |          |
|        |          |               |         |               |             |       |            | Addresses    | Relat      | ted References       |                  |             |           |         |          |            |          |     |          |
| Sour   | еТуре    | ItemTy        | pe      | ItemCode      | ItemDescrip | tion  |            | ClaimLineD   | escription | n                    |                  | Quantity    | QuantityP | PerUOP  | UnitType | UnitCost   | Markup   | Dis | count    |
| •      |          | Select        | t       |               |             |       |            |              |            |                      |                  |             |           |         |          |            |          |     |          |
|        |          |               |         |               |             |       |            |              |            |                      |                  |             |           |         |          |            |          |     |          |
|        |          |               |         |               |             |       |            |              |            |                      |                  |             |           |         |          |            |          | _   | _        |
|        |          |               |         |               |             |       |            |              |            |                      | Qty              | 0.00        | Su        | ıb Tota |          |            |          |     | 0.00     |
|        |          |               |         |               |             |       |            |              |            |                      |                  |             |           | VA      | r 🗌      |            |          |     | 0.00     |
|        |          |               |         |               |             |       |            |              |            |                      |                  |             | Gra       | nd Tota | I        |            |          |     | 0.00     |
| Open W | indows · | •             |         |               |             |       |            |              |            |                      |                  |             |           |         |          | 10 1       | Dec 2018 |     | 1        |

- An *ellipsis* button will be revealed. Click on the button to display the Select the related call for this call pop up screen.
- 2. Click on the *row selector* in front of the linked call.
- 3. Click on *Ok*.

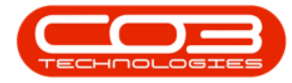

| - Ten -                                    |                     |                  |         | Add      | new War                                                                                                    | ranty Clain                                                                                                    | n - BPO: Version 2.1.0.                                                                                                    | 68 - Example Co                                                                                                    | mpany                                                                                                    |       |                                                                    |           | 277      |        |      |
|--------------------------------------------|---------------------|------------------|---------|----------|----------------------------------------------------------------------------------------------------|----------------------------------------------------------------------------------------------------|----------------------------------------------------------------------------------------------------|----------------------------------------------------------------------------------------------------|----------------------------------------------------------------------------------------------------|-------|--------------------------------------------------------------------|-----------|----------|--------|------|
| Home Equip                                 | oment and Locations | Contract         | Finance | e and HR | l Inver                                                                                                    | ntory Mair                                                                                                    | ntenance and Projects                                                                                                    | Manufacturing                                                                                                    | Procurement                                                                                                    | Sales | Service                                                            | Reporting | Utilitie | s —    | 8    |
| 4 🖒 🎽                                      | 2                   |                  |         | 9        |                                                                                                    |                                                                                                    |                                                                                                    |                                                                                                    |                                                                                                    |       |                                                                    |           |          |        |      |
| ve Back Dele                               | te Save Lavout      | Workspaces       | e Pri   | int.     |                                                                                                    |                                                                                                    |                                                                                                    |                                                                                                    |                                                                                                    |       |                                                                    |           |          |        |      |
| Ite                                        | m                   | *                |         |          |                                                                                                    |                                                                                                    |                                                                                                    |                                                                                                    |                                                                                                    |       |                                                                    |           |          |        |      |
| Maintain                                   | a For               | nat              | J Print | t "      |                                                                                                    |                                                                                                    |                                                                                                    |                                                                                                    |                                                                                                    | _     |                                                                    |           |          |        |      |
|                                            |                     |                  |         |          | Ref                                                                                                    | Type                                                                                                    | ReferenceType                                                                                                    | ReferenceNo                                                                                                    |                                                                                                    | (1)   |                                                                    |           |          |        |      |
| Supplier                                   |                     |                  | P .     | 51       | ASM                                                                                                    | 1N :                                                                                                    | Serial No                                                                                                    |                                                                                                    | /                                                                                                    | 7     |                                                                    |           |          |        |      |
| Warranty Desc                              |                     |                  | • م     | -9       |                                                                                                    |                                                                                                    |                                                                                                    | •••                                                                                                    |                                                                                                    | \     |                                                                    |           |          |        |      |
| Claim Status                               | New                 |                  |         | •        | CTR                                                                                                    | at 👘                                                                                                    | Contract No                                                                                                    |                                                                                                    |                                                                                                    |       |                                                                    |           |          |        |      |
| Salesman                                   |                     |                  | • •     | 11 F     | D Sal                                                                                                    | act the rel                                                                                                    | lated call for this call                                                                                                    |                                                                                                    |                                                                                                    |       | Ē                                                                  |           | X        |        |      |
| Reference                                  |                     |                  |         | •        |                                                                                                    | eut une rei                                                                                                    |                                                                                                    |                                                                                                    |                                                                                                    |       |                                                                    |           | _        |        |      |
| laim Date/Time                             | 10 Dec 2018         | • 12:15:20       | PM 🗘    |          | Home                                                                                                    | e<br>                                                                                                    | (111)                                                                                                    |                                                                                                    |                                                                                                    |       |                                                                    |           |          |        |      |
| Currency                                   |                     |                  | •       |          | $\checkmark$                                                                                                    | $\langle \cdot \rangle$                                                                                                    | 2                                                                                                    |                                                                                                    |                                                                                                    |       |                                                                    |           |          |        |      |
| Tax Rate                                   | -                   |                  |         |          | Ok                                                                                                    | Back                                                                                                    | Save Layout                                                                                                    |                                                                                                    |                                                                                                    |       |                                                                    |           |          |        |      |
| Ture Hurce                                 |                     |                  |         |          |                                                                                                    |                                                                                                    |                                                                                                    |                                                                                                    |                                                                                                    |       |                                                                    |           |          |        |      |
| Exchange Rate                              |                     |                  |         |          |                                                                                                    |                                                                                                    |                                                                                                    |                                                                                                    |                                                                                                    |       |                                                                    |           |          |        |      |
| Exchange Rate                              |                     |                  | •       | •        | Proc                                                                                                    | cess "                                                                                                    | Format _                                                                                                    |                                                                                                    |                                                                                                    |       |                                                                    |           |          |        | _    |
| Exchange Rate                              | ype ItemCode        | ItemDescrip      | ation   |          | Proc                                                                                                    | cess                                                                                                    | Format _                                                                                                    |                                                                                                    |                                                                                                    |       |                                                                    |           |          | Markup | Disc |
| exchange Rate                              | ype ItemCode        | ItemDescrip      | otion   |          | Proc                                                                                                    | cess                                                                                                    | Format _                                                                                                    |                                                                                                    |                                                                                                    |       | Chabu                                                              |           |          | Markup | Disc |
| exchange Rate                              | ype ItemCode<br>t t | ItemDescrip      | otion   |          | Proc<br>Drag a<br>Call                                                                                                    | cess                                                                                                    | Format der here to group by the Description                                                                                                    |                                                                                                    |                                                                                                    |       | Statu                                                              | s         | -        | Markup | Disc |
| Exchange Rate ourceType ItemT Select       | ype ItemCode<br>t t | ItemDescrip      | ption   |          | Proc<br>Drag a<br>Call                                                                                                    | column hear                                                                                                    | Format                                                                                                    | at column                                                                                                    |                                                                                                    |       | Status                                                             | s         | 4        | Markup | Dis  |
| Exchange Rate                              | ype ItemCode        | ItemDescrip      | otion   | /        | Proc<br>Drag a<br>Call<br>V                                                                                                    | cess column hear<br>Reference                                                                                                    | Format der here to group by the Description Return all from p                                                                                                    | at column<br>short term contra                                                                                                    | ct STC0000029.                                                                                                    |       | Status                                                             | s         | *        | Markup | Dis  |
| exchange Rate                              | ype ItemCode        | ItemDescrip      | ation   | /        | Proc<br>Drag a<br>Calli<br>?<br>CN0<br>CN0                                                                                                    | column hear<br>column hear<br>Reference<br>0000576<br>0000577                                                                                                | Format der here to group by the Description Return all from Return all from Beturn all from                                                                                                    | at column<br>short term contra<br>short term contra                                                                                                    | ct STC0000029.<br>ct STC0000028.                                                                                                    |       | Statu:<br>N<br>N                                                   | s         | •        | Markup | Disc |
| Exchange Rate                              | ype ItemCode<br>t t | ItemDescrip      | ation   | /        | Prod<br>Drag a<br>Calli<br>?<br>CN0<br>CN0<br>CN0                                                                                                    | column hear<br>Reference<br>0000576<br>0000577<br>0000578                                                                                                    | Format<br>der here to group by the<br>Description<br>Return all from<br>Return all from<br>Return all from                                                                                                    | at column<br>short term contra<br>short term contra<br>short term contra                                                                                                    | ct STC0000029.<br>ct STC0000028.<br>ct STC0000028.                                                                                                    |       | Status<br>N<br>N<br>N                                              | s         | 4        | Markup | Disc |
| Exchange Rate                              | ype ItemCode<br>t t | ItemDescrip      | ption   | /        | Prod<br>Drag a<br>Calil<br>V<br>CN0<br>CN0<br>CN0<br>CN0                                                                                                    | column hear<br>Reference<br>0000576<br>0000577<br>0000578<br>0000579<br>0000579                                                                              | Format der here to group by the Description Return all from Return all from Return all from Return all from Behrm all from Return all from Return all from Ret                                                                                                    | at column<br>short term contra<br>short term contra<br>short term contra<br>short term contra                                                                                                    | ct STC0000029.<br>ct STC0000028.<br>ct STC0000028.<br>ct STC0000010.                                                                                                    |       | Status<br>N<br>N<br>N<br>N                                         | s         | •        | Markup | Disc |
| Exchange Rate ourceType ItemT Select       | ype ItemCode<br>t t | ItemDescrip      | ation   | /        | Prod<br>Drag a<br>Calil<br>V<br>CN0<br>CN0<br>CN0<br>CN0<br>CN0<br>CN0                                                                                                    | column hear<br>column hear<br>0000576<br>0000577<br>0000578<br>0000579<br>0000580                                                                            | Format<br>der here to group by the<br>Description<br>Return all from<br>Return all from<br>Return all from<br>TTOTIL: Dette N                                                                                                    | at column<br>short term contra<br>short term contra<br>short term contra<br>short term contra<br>short term contra                                                                                                    | ct STC0000029.<br>ct STC0000028.<br>ct STC0000028.<br>ct STC000001.<br>ct STC0000030.                                                                                          | WO    | Statu:<br>N<br>N<br>N<br>N<br>N                                    | s         | •        | Markup | Disc |
| Exchange Rate                              | ype ItemCode<br>t t | ItemDescrip      | ation 3 |          | Prod<br>Drag a<br>Calli<br>?<br>CN0<br>CN0<br>CN0<br>CN0<br>CN0<br>CN0<br>CN0<br>CN0<br>CN0<br>CN0                                                                                                    | Column hear<br>column hear<br>Reference<br>0000576<br>000577<br>000578<br>000579<br>000580<br>0000581<br>0000581                                             | Format<br>der here to group by the<br>Description<br>Return all from<br>Return all from<br>Return all from<br>Return all from<br>TT011 - Daily, N<br>TT009 - Daily                                                                                                    | at column<br>short term contra<br>short term contra<br>short term contra<br>short term contra<br>short term contra<br>short term contra<br>short term contra<br>contra column column                                                                                                    | ct STC0000029.<br>ct STC0000028.<br>ct STC000001.<br>ct STC000001.<br>ct STC0000030.<br>r 1000 - Call per<br>er WO                                                             | WO    | Status<br>N<br>N<br>N<br>N<br>N<br>N                               | 5         |          | Markup | Disc |
| Exchange Rate<br>ourceType ItemT<br>Select | ype ItemCode<br>t t | ItemDescrip      | otion   |          | Prod<br>Drag a<br>Calli<br>V<br>CN0<br>CN0<br>CN0<br>CN0<br>CN0<br>CN0<br>CN0<br>CN0<br>CN0<br>CN0                                                                                                    | Column hear<br>column hear<br>Reference<br>0000576<br>0000577<br>0000578<br>0000578<br>0000579<br>0000580<br>0000581<br>0000582                              | Format<br>der here to group by the<br>Description<br>Return all from<br>Return all from<br>Return all from<br>Return all from<br>TT011 - Daily, N<br>TT009 - Daily                                                                                                    | short term contra<br>short term contra<br>short term contra<br>short term contra<br>short term contra<br>tono 1000, Colu<br>tono 1000 - Call r                                                                                                    | ct STC0000029,<br>ct STC0000028,<br>ct STC000001,<br>ct STC0000001,<br>ct STC0000030,<br>r 1000 - Call per<br>er WO<br>er WO                                                   | wo    | Status<br>N<br>N<br>N<br>N<br>N<br>N<br>N                          | S         |          | Markup | Disc |
| Exchange Rate                              | ype ItemCode<br>tt  | ItemDescrip      | ation 3 |          | Prod<br>Drag a<br>Calil<br>?<br>CN0<br>CN0<br>CN0<br>CN0<br>CN0<br>CN0<br>CN0<br>CN0<br>CN0<br>CN0                                                                                                    | cess 4<br>column hear<br>Reference<br>0000576<br>000577<br>000577<br>000579<br>000580<br>000581<br>0000582<br>0000582                                        | Format a<br>der here to group by the<br>Description<br>Return all from<br>Return all from<br>Return all from<br>TT011 - Daily, N<br>TT009 - Daily, N<br>TT009 - Daily, N                                                                                                    | short term contra<br>short term contra<br>short term contra<br>short term contra<br>short term contra<br>tono 1000, Colou<br>tono 1000 - Call p<br>tono 1000 - Call p                                                                                                    | ct STC0000029.<br>ct STC0000028.<br>ct STC0000028.<br>ct STC000001.<br>ct STC0000030.<br>r 1000 - Call per<br>er WO<br>er WO<br>er WO                                          | wo    | Status<br>N<br>N<br>N<br>N<br>N<br>N<br>N<br>N<br>F                | S         | •        | Markup | Disc |
| Exchange Rate                              | ype ItemCode<br>t t | ItemDescrip      | ation 3 |          | Prod<br>Drag a<br>Calli<br>?<br>CN0<br>CN0<br>CN0<br>CN0<br>CN0<br>CN0<br>CN0<br>CN0<br>CN0<br>CN0                                                                                                    | column hear<br>column hear<br>Reference<br>0000576<br>000577<br>000578<br>000579<br>0000580<br>0000581<br>0000582<br>0000582<br>0000582                      | Format<br>der here to group by the<br>Description<br>Return all from<br>Return all from<br>Return all from<br>TT011 - Daily, N<br>TT009 - Daily, N<br>TT009 - Daily, N<br>Paper jam and<br>Sandre machine                                                                                                    | short term contra<br>short term contra<br>short term contra<br>short term contra<br>short term contra<br>short term contra<br>short term contra<br>tono 1000, Colu<br>tono 1000 - Call p<br>tono 1000 - Call p<br>tono 1000 - Call p                                                                                                    | ct STC0000029.<br>ct STC0000028.<br>ct STC0000028.<br>ct STC0000030.<br>ct STC0000030.<br>ct STC0000030.<br>et WO<br>er WO<br>er WO<br>initing                                 | wo    | Status<br>N<br>N<br>N<br>N<br>N<br>N<br>N<br>N<br>N<br>N<br>N<br>N | S         |          | Markup | Disc |
| Exchange Rate                              | ype ItemCode<br>tt  | ItemDescrip      | ation 3 |          | Prod<br>Drag a<br>Call<br>V<br>CNO<br>CNO<br>CNO<br>CNO<br>CNO<br>CNO<br>CNO<br>CNO<br>CNO<br>CNO                                                                                                    | cess column hear<br>column hear<br>Reference<br>0000576<br>0000577<br>0000578<br>0000578<br>0000580<br>0000581<br>0000582<br>0000582<br>0000583<br>0000585   | Format<br>der here to group by the<br>Description<br>Return all from :<br>Return all from :<br>Return all from :<br>Return all from :<br>TT011 - Daily, N<br>TT009 - Daily, N<br>TT009 - Daily, N<br>TT009 - Daily, N                                                                                                    | short term contra<br>short term contra<br>short term contra<br>short term contra<br>short term contra<br>short term contra<br>short term contra<br>short term contra<br>short term contra<br>short term contra<br>tono 1000 - Call p<br>tono 1000 - Call p<br>tono 1000 - Call p<br>tono 1000 - Call p<br>tono 1000 - Call p<br>tono 1000 - Call p                         | ct STC000029.<br>ct STC000028.<br>ct STC0000028.<br>ct STC0000030.<br>ct STC0000030.<br>ct STC0000030.<br>et STC0000030.<br>et STC0000030.<br>et WO<br>er WO<br>er WO<br>kinn. | wo    | Status<br>N<br>N<br>N<br>N<br>N<br>N<br>F<br>N<br>N                | S         |          | Markup | Disc |
| Exchange Rate ourceType ItemT Select       | ype ItemCode<br>t t | ItemDescrip      | ation 3 |          | Prod<br>Drag a<br>Call<br>V<br>CN0<br>CN0<br>CN0<br>CN0<br>CN0<br>CN0<br>CN0<br>CN0<br>CN0<br>CN0                                                                                                    | column hear<br>Reference<br>0000576<br>0000577<br>0000580<br>0000580<br>0000580<br>0000581<br>0000582<br>0000582<br>0000583<br>0000583                       | Format<br>der here to group by the<br>Description<br>Return all from :<br>Return all from :<br>Return all from :<br>Return all from :<br>TT011 - Daily, N<br>TT009 - Daily, N<br>TT009 - Daily, N<br>TT009 - Daily, N<br>Paper jam and o<br>Service machine<br>Warranty daim                                                                                                    | short term contra<br>short term contra<br>short term contra<br>short term contra<br>short term contra<br>short term contra<br>short term contra<br>short term contra<br>tono 1000 - Call p<br>tono 1000 - Call p<br>tono 1000 - Call p<br>tono 1000 - Call p<br>tono 1000 - Call p<br>tono 1000 - Call p<br>tono 1000 - Call p<br>tono 1000 - Call p<br>tono 1000 - Call p | ct STC000029,<br>ct STC000028,<br>ct STC000001,<br>ct STC000001,<br>ct STC0000001,<br>ct STC0000001,<br>r 1000 - Call per<br>er WO<br>er WO<br>er WO<br>rinting<br>king,       | wo    | Status<br>N<br>N<br>N<br>N<br>N<br>N<br>F<br>N<br>N<br>N           | S         | *        | Markup | Disc |
| Exchange Rate<br>ourceType ItemT<br>Select | ype ItemCode<br>t t | ItemDescrip<br>2 | 3       | · /      | Prod<br>Drag a<br>Calli<br>Calli | column hear<br>Reference<br>0000576<br>0000577<br>0000578<br>0000580<br>0000581<br>0000581<br>0000582<br>0000582<br>0000583<br>0000584<br>0000585<br>0000585 | Format<br>der here to group by the<br>Description<br>Return all from :<br>Return all from :<br>Ret | short term contra<br>short term contra<br>short term contra<br>short term contra<br>short term contra<br>short term contra<br>tono 1000 - Call p<br>tono 1000 - Call p<br>tono 1000 - Call p<br>tono 1000 - Call p<br>tono 1000 - Call p<br>tono 1000 - Call p<br>tono 1000 - Call p<br>tono 1000 - Call p<br>tono 1000 - Call p<br>tono 1000 - Call p                     | ct STC000029.<br>ct STC000028.<br>ct STC000028.<br>ct STC000001.<br>r 1000 - Call per<br>er WO<br>er WO<br>initing<br>king.                                                    | wo    | Status<br>N<br>N<br>N<br>N<br>N<br>N<br>F<br>N<br>N<br>N<br>N<br>N | 5         | 1        | Markup | Disc |

#### **VIEW SUPPLIER DETAILS**

The screen will now populate with:

- 1. the machine Serial No, Call Reference No (and Contract No if applicable),
- 2. Supplier,
- 3. Currency, Tax and Exchange Rate details and
- 4. the linked item(s) details.

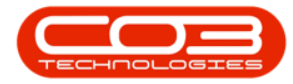

|                         |                  |                 | А             | dd nev  | v Warranty    | Claim - BPC  | 0: Version 2.1.0 | .68 - Example Co   | mpany           |               |          |           | 1000      |          | $\times$ |
|-------------------------|------------------|-----------------|---------------|---------|---------------|--------------|------------------|--------------------|-----------------|---------------|----------|-----------|-----------|----------|----------|
| Home Equipr             | nent and Locati  | ions Contract   | Finance and   | HR      | Inventory     | Maintenand   | ce and Projects  | Manufacturing      | Procurement     | Sales         | Service  | Reporting | Utilities |          | 7 X      |
| Save Back Delet<br>Iten | e Save Lay       | out Workspace   | es Print      | 2       |               |              |                  |                    |                 |               |          |           |           |          |          |
| Pidir(cdir)             | - a   1          |                 | Fint a        | Г       | RefTune       | Defere       | acaTuna          | DeferenceNie       |                 |               |          |           |           |          |          |
| Supplier                | Sprint Distribut | tors Local      | <b>*</b> م    | -       | ASMN          | Serial N     | lo               | 2020-102047        |                 |               |          |           |           |          | _        |
| Warranty Desc           |                  |                 | * 9           |         | CALL          | Call Ref     | ference          | CN0000585          |                 |               | 1        |           |           |          |          |
| Claim Status            | New              |                 | ÷.            |         | CTRT          | Contra       | ct No            |                    |                 |               |          |           |           |          |          |
| Salesman                |                  |                 | •             |         |               |              |                  |                    |                 |               |          |           |           |          |          |
| Reference               |                  |                 | *             | 11111   |               |              |                  |                    |                 |               |          |           |           |          |          |
| Claim Date/Time         | 10 Dec 2018      | ▼ 12:15:20      | PM 🗘          |         |               |              |                  |                    |                 |               |          |           |           |          |          |
| Currency                | South African F  | Rand            | •             |         |               |              |                  |                    |                 |               |          |           |           |          |          |
| Tax Rate                | 0                |                 | •             | -       | (*            | 3            |                  |                    |                 |               |          |           |           |          |          |
| Exchange Rate           | 1                |                 |               |         | Addresses     | Related Re   | eferences        |                    |                 |               |          |           |           |          | _        |
| SourceType ItemTy       | e ItemCode       | ItemDescription | î             | L       |               |              | ClaimLineDescr   | iption             |                 |               | Quantity | QuantityP | erUOP     | UnitType | UnitCo   |
| ASMN Parts              | SP2020           | 2020-102047 -   | SP2020 Sprint | t Colou | r Multi Funct | ional Copier | 2020-102047      | - SP2020 Sprint Co | lour Multi Func | tional Copier | r 1.0    | )         | 0.00      | ea       | 4850     |
| INVI Parts              | 2020-856         | Drum            |               |         |               |              | Drum             |                    |                 |               | 1.0      | 0         | 0.00      |          | 100      |
| * Select .              | . 1              |                 |               |         |               |              |                  |                    |                 |               |          |           |           |          |          |
|                         | /                |                 |               |         |               |              |                  |                    |                 |               |          |           |           |          |          |
| 1                       | /                |                 |               |         |               |              |                  |                    |                 |               |          |           |           |          |          |
|                         |                  |                 |               |         |               |              |                  |                    |                 |               |          |           |           |          |          |
| 4                       |                  |                 |               |         |               |              |                  |                    |                 |               |          |           |           |          |          |
|                         |                  |                 |               |         |               |              |                  |                    |                 |               |          |           |           |          |          |
|                         |                  |                 |               |         |               |              |                  |                    |                 |               |          |           |           |          |          |
|                         |                  |                 |               |         |               |              |                  |                    |                 |               |          |           |           |          |          |
| 4                       |                  |                 |               |         |               |              |                  |                    |                 |               |          |           |           |          | ÷        |
|                         |                  |                 |               |         |               |              |                  | Qty                | 2.00            | Sut           | Total    |           |           | 49       | 50.00    |
|                         |                  |                 |               |         |               |              |                  |                    |                 |               | VAT      |           |           | 3        | 42.50    |
|                         |                  |                 |               |         |               |              |                  |                    |                 | Gran          | d Total  |           |           | 5 6      | 92.50    |
| Open Windows 🔻          |                  |                 |               |         |               |              |                  |                    |                 |               |          |           | 10 Dec    | 2018     | ÷ //     |

#### **ADD WARRANTY CLAIM DETAILS**

- Warrant Desc: Click on the search button and select the warranty.
- Claim Status: This will auto populate with New.
- **Salesman:** Click on the drop-down arrow and select from the list the salesman responsible for this warranty claim.
- **Reference:** Type in a claim reference.

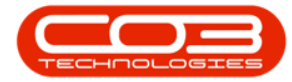

|      | , v                  |                |                 |            |            | Д           | Add ne   | w Warranty     | Claim - BPC  | ): Version 2 | .1.0.68 - Exar | nple Co   | mpany        |           |        |           |           | 200       |         | $\times$              |
|------|----------------------|----------------|-----------------|------------|------------|-------------|----------|----------------|--------------|--------------|----------------|-----------|--------------|-----------|--------|-----------|-----------|-----------|---------|-----------------------|
| 0    | Home                 | Equipme        | nt and Locat    | ions Co    | ontract    | Finance an  | d HR     | Inventory      | Maintenand   | e and Proje  | cts Manufa     | cturing   | Procurem     | nent Sa   | les S  | Service   | Reporting | Utilities |         | 8 x                   |
| Save | Back                 | Delete<br>Item | Save Lay        | out Wo     | orkspaces  | Print       |          |                |              |              |                |           |              |           |        |           |           |           |         |                       |
| -    | - Presiding (Celling |                | 4               | ormat      |            | a come a    | -<br>Г   | Deftune        | Defense      | Time         | Defea          | a debie   |              |           |        |           |           |           |         |                       |
|      | Su                   | pplier s       | orint Distribut | tors Local |            | P *         |          | лемы           | Serial N     | lo           | 2020-1         | 02047     |              |           |        |           |           |           |         |                       |
|      | Narranty             | Desc           |                 |            |            | P *         |          | N CALL         | Call Dat     | ference      | CN000          | 0585      |              |           |        |           |           |           |         |                       |
|      | Claim 9              | status         | ew              |            |            |             |          | CTRT           | Contra       | rt No        | CINODO         | 0000      | (200)        |           |        |           |           |           |         |                       |
|      | Sale                 | sman           |                 |            |            |             |          | Cilci          | Contract     | Letto        |                |           |              |           |        |           |           |           |         |                       |
|      | Refe                 | rence          |                 |            |            |             |          |                |              |              |                |           |              |           |        |           |           |           |         |                       |
| Cla  | im Date              | Time 1         | Dec 2018        | <b>T</b> 1 | 2:15:20 P  | M           | -        |                |              |              |                |           |              |           |        |           |           |           |         |                       |
|      |                      |                |                 |            | 2. 10.20 F | •           |          |                |              |              |                |           |              |           |        |           |           |           |         |                       |
|      | Cur                  | rency S        | outh African    | Rand       |            | •           |          |                |              |              |                |           |              |           |        |           |           |           |         |                       |
|      | Tax                  | Rate 0         |                 |            |            |             |          |                |              |              |                |           |              |           |        |           |           |           |         |                       |
| · ·  | xchange              | 1              |                 |            |            |             | T        | Addresses      | Related Re   | eferences    |                |           |              |           |        |           |           |           |         |                       |
| So   | urceTvpe             | ItemType       | ItemCode        | ItemDe     | scription  |             |          |                |              | ClaimLine    | escription     |           |              |           |        | Ouanti    | v Ouanti  | vPerUOP   | UnitTyp | e UnitCo              |
| > AS | MN                   | Parts          | SP2020          | 2020-10    | 02047 - S  | P2020 Sprin | nt Color | ur Multi Funct | ional Copier | 2020-102     | 047 - SP2020 9 | Sprint Co | lour Multi F | unctional | Copier | 1.        | 0         | 0.00      | ea      | 4 850                 |
| IN   | VI                   | Parts          | 2020-856        | Drum       |            |             |          |                |              | Drum         |                |           |              |           |        | 1.0       | 00        | 0.00      |         | 100                   |
| *    |                      | Select         |                 |            |            |             |          |                |              |              |                |           |              |           |        | 1         |           |           |         |                       |
|      |                      |                |                 |            |            |             |          |                |              |              | Qt             | y         | 2.0          | 0         | Sub    | Total VAT |           |           | 4       | ►<br>950.00<br>742.50 |
|      |                      |                |                 |            |            |             |          |                |              |              |                |           |              |           | Grand  | Total     |           |           | 5       | 692.50                |
| Open | Windows              | •              |                 |            |            |             |          |                |              |              |                |           |              |           |        |           |           | 10 Dec    | 2018    | 1                     |

#### **ADD BILLING ADDRESS**

- 1. When you have finished adding the details as listed above,
- 2. click on the *Addresses* tab.

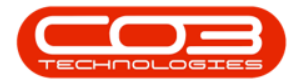

|      | <b>.</b>    |                |                 |                 | Ad            | d new    | Warranty    | Claim - BPC  | ): Version 2.1.0. | 68 - Example ( | Company        |                 |          | 200            | 2     |         | $\times$ |
|------|-------------|----------------|-----------------|-----------------|---------------|----------|-------------|--------------|-------------------|----------------|----------------|-----------------|----------|----------------|-------|---------|----------|
| 0    | Home        | Equipme        | ent and Locat   | ions Contract   | Finance and   | HR I     | nventory    | Maintenan    | e and Projects    | Manufacturin   | Procurem       | nent Sales      | Service  | Reporting Util | ities | - 6     | 7 X      |
| Save | Back        | Delete<br>Item | Save Lay        | out Workspace   | es Print      |          |             |              |                   |                |                |                 |          |                |       |         |          |
| -    | Pidir((dir) |                | 4               | ormat           | a runt a      |          | n. 67       | 2.6          |                   | 0.6            |                |                 |          |                |       |         |          |
|      | Sup         | oplier s       | print Distribut | ors Local       | <b>0</b> *    | -        | кеттуре     | Corial A     | nce i ype         | 2020 10204     |                |                 |          |                |       |         |          |
| v    | Varranty    | Desc s         | ix Month Sup    | olier Warranty  | * 0           |          | CALL        | Call De      | ference           | CN0000585      |                |                 |          |                |       |         |          |
|      | Claim S     | tatus N        | lew .           |                 |               | Ľ,       | CTRT        | Contra       | rt No             | 0140000303     | [200]          |                 |          |                |       |         |          |
|      | Sale        | sman 🗛         | bigail Milne    |                 |               | . –      | Cilci       | Contra       |                   |                |                |                 |          |                |       |         |          |
|      | Refer       | ence w         | ARR0100         |                 | *             | -        |             | -            |                   |                |                |                 |          |                |       |         |          |
| Cla  | im Date/    | Time 1         | 0 Dec 2018      | ▼ 12:15:20      | PM 1          |          |             |              |                   |                |                |                 |          |                |       |         |          |
|      |             |                |                 |                 |               |          |             |              | 2                 |                |                |                 |          |                |       |         |          |
|      | Taw         | Date o         | outh African I  | kand            | •             |          |             | /            |                   |                |                |                 |          |                |       |         |          |
| F    | xchange     | Rate           | Ω               |                 |               |          |             |              |                   |                |                |                 |          |                |       |         |          |
|      |             | 1              |                 |                 | •             | A        | ddresses    | Related Re   | eferences         |                |                |                 |          |                |       |         |          |
| Sou  | irceType    | ItemType       | e ItemCode      | ItemDescription | î             |          |             |              | ClaimLineDescr    | iption         |                |                 | Quantity | QuantityPerU   | OP U  | nitType | UnitCo   |
| ASM  | MN          | Parts          | SP2020          | 2020-102047 -   | SP2020 Sprint | Colour I | Multi Funct | ional Copier | 2020-102047 -     | SP2020 Sprint  | Colour Multi F | unctional Copie | r 1.0    | 0 0            | .00 e | a       | 4 8 50   |
| INV  | I           | Parts          | 2020-856        | Drum            |               |          |             |              | Drum              |                |                |                 | 1.0      | 0 0            | .00   |         | 100      |
| *    |             | Select         |                 |                 |               |          |             |              |                   |                | _              |                 |          |                |       |         |          |
| 4    |             |                |                 |                 |               |          |             |              |                   | Qty            | 2.0            | 0 Sul           | b Total  |                |       | 49      | 50.00    |
|      |             |                |                 |                 |               |          |             |              |                   |                |                |                 | VAT      |                |       | 7       | 42.50    |
|      |             |                |                 |                 |               |          |             |              |                   |                |                | Gran            | d Total  |                |       | 5 6     | 92.50    |
| Open | Windows •   |                |                 |                 |               |          |             |              |                   |                |                |                 |          | 10             | Dec 2 | 018     | 0 /      |

The *Addresses* frame will be displayed.

• Click on the *search* button in the *Billing Address* text box.

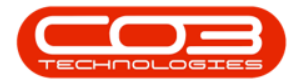

|                      |                                                                      |                                                                       |                                                      |                                                                                |                        |                               |              | Add          | new Warran      | ty Claim - BP            | O: Version 2.1.0                    | .68 - Example Co                     | mpany             |              |                         |                      | 2002                    |                    | $\times$                                               |
|----------------------|----------------------------------------------------------------------|-----------------------------------------------------------------------|------------------------------------------------------|--------------------------------------------------------------------------------|------------------------|-------------------------------|--------------|--------------|-----------------|--------------------------|-------------------------------------|--------------------------------------|-------------------|--------------|-------------------------|----------------------|-------------------------|--------------------|--------------------------------------------------------|
| 0                    | Home                                                                 | Equipr                                                                | nent                                                 | and Locatio                                                                    | ons                    | Contract                      | Fina         | nce and H    | R Inventor      | Maintena                 | nce and Projects                    | Manufacturing                        | Procurement       | Sales        | Service                 | Reporting            | Utilities               | -                  | 8 x                                                    |
| Save                 | Back                                                                 | Delet<br>Iten                                                         | e<br>1                                               | Save Layo                                                                      | out                    | Workspace                     | es I         | Print        |                 |                          |                                     |                                      |                   |              |                         |                      |                         |                    |                                                        |
| Cla                  | Su<br>Warranty<br>Claim S<br>Sale<br>Refe<br>aim Date,<br>Cur<br>Tax | pplier<br>Desc<br>itatus<br>sman<br>rence<br>/Time<br>rency<br>: Rate | Sprir<br>Six N<br>New<br>Abig<br>WAF<br>10 D<br>Sout | nt Distributo<br>Ionth Supp<br>ail Milne<br>RR0100<br>Iec 2018<br>th African R | ors Lo<br>blier W<br>T | cal<br>/arranty<br>12:15:20   | ې<br>۶<br>PM |              | Billi           | ng address<br>ng address |                                     | م<br>م                               | 2<br>*<br>*       |              |                         |                      |                         |                    |                                                        |
|                      | Exchange                                                             | Rate                                                                  | 1                                                    |                                                                                |                        |                               |              |              | Addresse        | s Related F              | References                          |                                      |                   |              |                         |                      |                         |                    |                                                        |
| So<br>AS<br>IN'<br>* | urceType<br>MN<br>VI                                                 | ItemTy<br>Parts<br>Parts<br>Select                                    | pe I<br>5<br>2<br>                                   | itemCode<br>\$P2020<br>2020-856                                                | Item<br>2020<br>Drun   | Descriptio<br>0-102047 -<br>n | 1<br>SP202   | 10 Sprint Co | olour Multi Fur | ctional Copier           | ClamLineDesc<br>2020-102047<br>Drum | ription<br>- SP2020 Sprint Co<br>Qty | olour Multi Funct | tional Copie | Quantit<br>r 1.0<br>1.0 | y Quantity<br>0<br>0 | (PerUOP<br>0.00<br>0.00 | UnitTyp<br>ea<br>4 | <ul> <li>UnitCo</li> <li>4 850</li> <li>100</li> </ul> |
|                      |                                                                      |                                                                       |                                                      |                                                                                |                        |                               |              |              |                 |                          |                                     |                                      |                   | Gran         | d Total                 |                      |                         | 5                  | 692.50                                                 |
| Open                 | Windows                                                              | •                                                                     |                                                      |                                                                                |                        |                               |              |              |                 |                          |                                     |                                      |                   |              |                         |                      | 10 Dec                  | 2018               | ÷ ,                                                    |

- 1. The *Select an address for this claim* screen will pop up.
- 2. Click on the *row selector* in front of the correct billing address
- 3. Click on *Ok*.

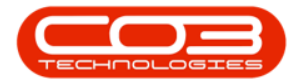

|             | 023             |       |               |        |              |      | 10,000     |          |                  |             |                  |                 | and the second second |               |          |            |           | 100      | 280     |
|-------------|-----------------|-------|---------------|--------|--------------|------|------------|----------|------------------|-------------|------------------|-----------------|-----------------------|---------------|----------|------------|-----------|----------|---------|
|             | •               |       |               |        |              |      | Add        | d new Wa | rranty CI        | aim - BPO:  | Version 2.1.0.   | 68 - Example C  | ompany                |               |          |            | 1000      |          | ×       |
| Hom         | e Equip         | ment  | and Location  | ons    | Contract     | Fina | nce and H  | HR Inve  | ntory M          | Maintenance | and Projects     | Manufacturing   | g Procuremen          | t Sales       | Service  | Reporting  | Utilities | - 1      | 5 X     |
| <b>H</b> 🤇  |                 | 2     | 57            |        |              | 6    |            |          |                  |             |                  |                 |                       |               |          |            |           |          |         |
|             |                 |       |               |        |              |      |            |          |                  |             |                  |                 |                       |               |          |            |           |          |         |
| Save Ba     | ck Dele<br>Iter | n     | Save Layo     | but    | workspaces   |      | Print      |          |                  |             |                  |                 |                       |               |          |            |           |          |         |
| Mainta      | ain             |       | F             | ormat  | t            | . P  | int "      |          |                  |             |                  |                 |                       |               |          |            |           |          |         |
|             |                 |       |               |        |              |      |            |          |                  |             |                  |                 |                       | (             | 1        |            |           |          |         |
| 9           | Supplier        | Sprin | nt Distribute | ors Lo | ocal         | p    |            |          | <b>Billing</b> a | ddress      |                  |                 | 2                     | -7            |          |            |           |          |         |
| Warran      | ity Desc        | Six I | Month Supp    | lier W | /arranty     | Q    |            |          |                  |             |                  |                 | _                     |               |          |            |           |          |         |
| Claim       | n Status        | New   | 1             |        |              |      |            |          |                  |             |                  |                 |                       | /             |          |            |           |          |         |
| Sa          | alesman         | Abig  | jail Milne    |        |              | •    |            | ch       | inning a         | ddress      |                  |                 | 0                     | /             |          |            |           |          |         |
| Re          | ference         | WAF   | RR0100        |        |              |      | *          |          |                  |             |                  |                 |                       | /             |          |            |           |          |         |
| Claim Dat   | te/Time         | 10 E  | Dec 2018      | •      | 12:15:20 8   | м ‡  | ]          |          |                  |             |                  |                 | ~                     |               |          |            |           |          |         |
| c           | urrency         | Sou   | th African R  | and    |              | -    |            | an .     |                  | Advert 1    | all and a second |                 |                       |               |          |            |           |          |         |
| т           | ax Rate         | 0     |               |        |              |      |            | 🔡 Sei    | ect an a         | ddress for  |                  |                 |                       |               |          |            |           |          |         |
| Exchan      | ge Rate         | 1     |               |        |              | _    |            | Hom      | e                | The second  |                  |                 |                       |               |          |            |           |          |         |
|             |                 | 120   |               |        |              |      |            |          |                  | 2           |                  |                 |                       |               |          |            |           |          |         |
| SourceTyp   | e ItemTy        | pe    | ItemCode      | Item   | Description  |      |            | Ok       | Back             | Savela      | 0<br>Vout        | _               |                       |               | Quanti   | ty Quantit | yPerUOP   | UnitType | e Uniti |
| ASMN        | Parts           | 1     | SP2020        | 2020   | 0-102047 - 9 | P202 | 0 Sprint ( |          | -                | Duve Ed     |                  | 3               |                       |               | 1.       | 00         | 0.00      | ea       | 48      |
| • INVI      | Parts           |       | 2020-856      | Drun   | n            |      |            | Pro      | cess             | # Format    | 4                |                 |                       |               | 1.       | 00         | 0.00      |          | 1       |
| •           | Select          |       |               |        |              |      |            | Drag a   |                  |             |                  |                 |                       |               |          |            |           |          |         |
|             |                 |       |               |        |              |      |            | Add      | kacaTupa         | fidAddross  | 1 Edåddroom      | 7 fid Addroso 2 | fidDoctalCodo         | RdCount       |          |            |           |          |         |
|             |                 |       |               |        |              |      |            | Add      | ressrype         | nuAuuress   | 1 IIdAddress     | 2 HUAUUresso    | nuPostalCode          | nucount       | Y        |            |           |          |         |
|             |                 |       |               |        |              |      |            | 1        |                  | DO 0 1      | County 1 tills   | Durken          | 1024                  | 1/701         |          |            |           |          |         |
|             |                 |       |               | 2      | 2)           |      |            | BILL     |                  | PO Box 1    | . Forest Hills   | Durban          | 1234                  | KZN           |          |            |           |          |         |
|             |                 |       |               |        |              |      |            |          |                  |             |                  |                 |                       |               |          |            |           |          |         |
|             |                 |       |               |        |              |      |            |          |                  |             |                  |                 |                       |               |          |            |           |          |         |
|             |                 |       |               |        |              |      |            |          |                  |             |                  |                 |                       |               |          |            |           |          |         |
|             |                 |       |               |        |              |      |            |          |                  |             |                  |                 |                       | $\rightarrow$ | *        |            |           |          |         |
| (           |                 |       |               |        |              |      |            |          |                  |             |                  |                 |                       | )             | 10 - C   |            |           |          |         |
|             |                 |       |               |        |              |      |            |          |                  |             |                  | Oty             | 2,00                  | 5             | ub Total |            |           | 4        | 950.00  |
|             |                 |       |               |        |              |      |            |          |                  |             |                  | 2.1             | 2100                  |               | VAT      |            |           |          | 740.00  |
|             |                 |       |               |        |              |      |            |          |                  |             |                  |                 |                       |               | IAV      |            |           | 1        | /42.50  |
|             |                 |       |               |        |              |      |            |          |                  |             |                  |                 |                       | Gra           | nd Total |            |           | 5        | 592.50  |
| On          |                 |       |               |        |              |      |            |          |                  |             |                  |                 |                       |               |          |            | 10.5      | 2010     | -       |
| open windov | WS T            |       |               |        |              |      |            |          |                  |             |                  |                 |                       |               |          |            | 10 Dec    | 2018     |         |

1. The selected address will populate the *Billing address* text box.

### **ADD SHIPPING ADDRESS**

Click on the *search* button and follow the same process to add a *Shipping Address*.

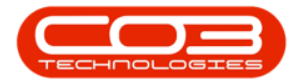

| Norm       Equational locations       Contract       Prance and RR       Inventory       Manufacturing       Procurement       Sales       Service       Reporting       Utilities       -       -       -       -       -       -       -       -       -       -       -       -       -       -       -       -       -       -       -       -       -       -       -       -       -       -       -       -       -       -       -       -       -       -       -       -       -       -       -       -       -       -       -       -       -       -       -       -       -       -       -       -       -       -       -       -       -       -       -       -       -       -       -       -       -       -       -       -       -       -       -       -       -       -       -       -       -       -       -       -       -       -       -       -       -       -       -       -       -       -       -       -       -       -       -       -       -       -       -       -       -       -       <                                                                                                    |       |          | •        |      |               |          |              |       | Add        | new Wa     | arranty (  | Claim - Bl | O: Version 2.  | .0.68 - Examp | ole Co  | mpany           |                |         |           | 1000      |         | $\times$ |
|----------------------------------------------------------------------------------------------------|-------|----------|----------|------|---------------|----------|--------------|-------|------------|------------|------------|------------|----------------|---------------|---------|-----------------|----------------|---------|-----------|-----------|---------|----------|
| Suppler       Swip Linyout       Worksport       Print         Number       Format       Print         Suppler       Suppler       Suppler       Print         Suppler       Suppler       Print       Print         Suppler       Suppler       Print       Print         Suppler       Suppler       Print       Print         Suppler       Suppler       Print       Print         Suppler       Suppler       Print       Print         Suppler       Suppler       Print       Print         Suppler       Suppler       Print       Print         Suppler       Suppler       Print       Print         Suppler       Doc 2018       12.15.20 PM       Suppler       Print         SupresType       TemPode       TemPode       Print       Print       Print         SupresType       TemPode       TemPode       Print       Print       Print       Print         SupresType       TemPode       TemPode       TemPode       Print       Print       Print         SupresType       TemPode       TemPode       TemPode       Print       Print       Print       Print         SupresTyp                                                                                                    |       | Home     | e Equip  | men  | t and Locati  | ions     | Contract     | Finar | nce and H  | R Inve     | entory     | Maintena   | nce and Projec | ts Manufact   | uring   | Procuremen      | nt Sales       | Service | Reporting | Utilities | -       | 8 X      |
| Item       Format       Print         Maintam       Format       Print         Suppler       Format       Print         Warranty Dess       Six Month Suppler Warranty       Image: Six Month Suppler Warranty         Claim Battus       Heim       Image: Six Month Suppler Warranty       Image: Six Month Suppler Warranty         Claim Date (Time Date Calls)       1:       Image: Six Month Suppler Warranty       Image: Six Month Suppler Warranty         Claim Date (Time Date Calls)       1::       Image: Six Month Suppler Warranty       Image: Six Month Suppler Warranty         Claim Date (Time Date Calls)       1::       Image: Six Month Suppler Warranty       Image: Six Month Suppler Warranty         Claim Date (Time Date Calls)       1::       Image: Six Month Suppler Warranty       Image: Six Month Suppler Warranty         Claim Date (Time Date Calls)       1::       Image: Six Month Suppler Warranty       Image: Six Month Suppler Warranty       Image: Six Month Suppler Warranty         Claim Date (Time Six Month Suppler)       Image: Six Month Suppler Warranty       Image: Six Month Suppler Warranty       Image: Six Month Suppler Warranty       Image: Six Month Suppler Warranty       Image: Six Month Suppler Warranty       Image: Six Month Suppler Warranty       Image: Six Month Suppler Warranty       Image: Six Month Suppler Warranty       Image: Six Month Supler Warranty       Image: Six Month Sup                                                                                                    | Save  | Bac      | k Dele   | (    | Save Lave     | out      | Workspaces   | d     | Print      |            |            |            |                |               |         |                 |                |         |           |           |         |          |
| Mentaln       Format       Print         Suppler       Sprint Distributors Local       #         Warranty Dest       Six Month Suppler Warranty       #         Salesman       Address       POrest Hills       Porest Hills         Suppler       WARRD 100       Exchange Rate       #       #         Claim Date/Time       10 Dec 2018       12:15:20 PM       #       #         Currency       South African Rand       *       #       #       #       #         SourceType       ItemDescription       Colour Multi Functional Copier       2020-102047 - SP2020 Sprint Colour Multi Functional Copier       1.00       0.00       #         NMT       Parts       592020       2020-102047 - SP2020 Sprint Colour Multi Functional Copier       1.00       0.00       #         NMT       Parts       592020       2020-102047 - SP2020 Sprint Colour Multi Functional Copier       1.00       0.00       #         *       Select       *       *       *       *       *       *       *       *         VI       Parts       Select       *       *       *       *       *       *         *       Select       *       *       *       * <td< td=""><td></td><td></td><td>Ite</td><td>m</td><td></td><td></td><td>÷</td><td></td><td></td><td></td><td></td><td></td><td></td><td></td><td></td><td></td><td></td><td></td><td></td><td></td><td></td><td></td></td<>                                                                                                    |       |          | Ite      | m    |               |          | ÷            |       |            |            |            |            |                |               |         |                 |                |         |           |           |         |          |
| Supplier       Svint Distributors Local       P         Warranty Des       Withorth Supplier Warranty       P         Salesman       Algal Mine       P         Sclaim Date/Time       10 Dec 2018       121:15:20 PM (         Currency       South African Rand       F         Tax Rate       0                                                                                                    |       | Mainta   | ain      | - 14 | F             | orma     | t            | a Pr  | int 🦼      |            |            |            |                |               |         |                 |                |         |           |           |         |          |
| Warranty Desc<br>Salesman Alagal Mine<br>Salesman Alagal Mine<br>Claim Status<br>Reference<br>Exchange Rate<br>1<br>SourceType ItemType ItemTyp |       | S        | Supplier | Sor  | int Distribut | orslo    | ocal         | Q     |            |            | n:ll:      |            | DO Pay 1224    |               | 0       |                 |                |         |           |           |         |          |
| Claim Status       New         Salesman       Abgal Mine         Reference       WARR0100         Claim Date/Time       Doc 2018         Tax Rate       0         Tax Rate       0         Exchange Rate       1         Aswn       Parts         SP2020       2020-102047 - SP2020 Sprint Colour Multi Functional Copier       2020-102047 - SP2020 Sprint Colour Multi Functional Copier         ASWN       Parts       SP2020       2020-102047 - SP2020 Sprint Colour Multi Functional Copier       1.00       0.00       a         INVI       Parts       2203-9555       Drum       Drum       1.00       0.00       a         Select       Select       Vart       7.00       1.00       1.00       1.00         VIV       Parts       2020-9555       Drum       Drum       1.00       0.00       1         Select       Stelet       Vart       7.02       Sub Total       4.950.00         Vart       7.42.55       Grand Total       5.692.50       5.692.50                                                                                                    | v     | Varran   | ty Desc  | Six  | Month Supp    | olier V  | Varranty     | p     |            |            | Dilling    | auuress    | Forest Hills   |               | 1       | 14              |                | 1       |           |           |         |          |
| Salesman       Abigal Mine <ul> <li>Reference</li> <li>WARR0100</li> <li>WARR0100</li> <li>Total</li> <li>Subcription</li> <li>Subcription</li> <li>SourceType</li> <li>ItemDescription</li> <li>Claim Date / Time</li> <li>Addresses</li> <li>Related References</li> <li>Addresses</li> <li>Related References</li> <li>Addresses</li> <li>Related References</li> <li>SourceType</li> <li>ItemDescription</li> <li>Quantity Quantity PerUOP</li> <li>UnitType</li> <li>UnitType</li> <li>Multi Functional Copier</li> <li>2020-102047 - SP2020 Sprint Colour Multi Functional Copier</li> <li>2020-102047 - SP2020 Sprint Colour Multi Functional Copier</li> <li>0.00</li> <li>0.00</li> <li>1.00</li> <li>0.00</li> <li>Select</li> <li>Select</li> <li>Select</li> <li>Select</li> <li>Sub Total</li> <li>4950.00</li> <li>Yati</li> <li>742.55</li> <li>Grand Total</li> <li>5622.51</li> <li>562.52</li> <li>562.52</li> <li>562</li></ul>                                                                                                    | 64    | Claim    | Status   | Nev  | N             |          |              | -     |            |            |            |            | KZN            |               |         | +               |                |         |           |           |         |          |
| Reference       WARR0100       *       *       Shipping address                                                                                                    |       | Sa       | lesman   | Abi  | gail Milne    |          |              |       |            |            |            | 1          |                |               |         |                 |                |         |           |           |         |          |
| Claim Date/Time       10 Dec 2018 • 12:15:20 PM •         Currency       South African Rand         Tax Rate       0         1       Addresses         Related References         SourceType       ItemDescription         ASMN       Perts         SP2020       2020-102047 - SP2020 Sprint Colour Multi Functional Copier       2020-102047 - SP2020 Sprint Colour Multi Functional Copier         ASMN       Perts       SP2020       2020-102047 - SP2020 Sprint Colour Multi Functional Copier       1.00       0.00       e         NVI       Parts       Select       0       0.00       e       4         Select       Select       0       0.00       e       4         Currency       Select       0       0.00       1         Select       0       0.00       1       0         VINT       Parts       Select       0       0       0       0         VINT       Parts       Select       0       0       0       0       0         VINT       Parts       Select       0       0       0       0       0         VINT       VINT       VINT       VINT       VINT                                                                                                    |       | Ref      | ference  | WA   | RR0100        |          |              |       | *          | St         | nipping    | address    |                |               | 2       |                 | 2              |         |           |           |         |          |
| Currency         South African Rand         Image: Currency         South African Rand         Image: Currency         Addresses         Related References           Exchange Rate         1          Addresses         Related References                                                                                      <                                                                                                    | Cla   | im Dat   | e/Time   | 10   | Dec 2018      | •        | 12:15:20 P   | M \$  |            |            |            |            |                |               |         |                 |                |         |           |           |         |          |
| Tax Rate       0       1       Addresses       Related References       No       No       Addresses       Addresses       Related References       No       No       Addresses       Addresses       Addresses       Related References       No       No       Addresses       Addresses       Addresses       Related References       No       No       Addresses       Addresses       Addresses       Related References       No       No       Addresses       Addresses       Addrese                                                                                                    |       | C        | urrency  | Sou  | th African P  | Rand     |              | -     |            |            |            |            |                |               |         |                 |                |         |           |           |         |          |
| Exchange Rate       1       Addresses       Related References         SourceType       ItemDoor       ItemDoor       Quantity       QuantityPerUOP       UnlitType       UnlitType         ASMN       Parts       SP0020       2020-102047 - SP2020 Sprint Colour Multi Functional Copier       2020-102047 - SP2020 Sprint Colour Multi Functional Copier       1.00       0.00       a       4         INVI       Parts       Select       0       0       0       0       0       0       0       0       0       0       0       0       0       0       0       0       0       0       0       0       0       0       0       0       0       0       0       0       0       0       0       0       0       0       0       0       0       0       0       0       0       0       0       0       0       0       0       0       0       0       0       0       0       0       0       0       0       0       0       0       0       0       0       0       0       0       0       0       0       0       0       0       0       0       0       0       0       0       <                                                                                                    |       | Та       | ax Rate  | 0    |               | - an red |              |       |            |            |            |            |                |               |         |                 |                |         |           |           |         |          |
| Addresses       Related References         SourceType       Item/Code       Item/Code       Item/Code       Item/Code       Quantity/PerUOP       UnitType       UnitType       Unit                                                                                                    | E     | xchang   | ge Rate  | 1    |               |          |              |       |            | 4          |            |            |                |               |         |                 |                |         |           |           |         |          |
| SourceType       ItemType       ItemCode       ItemDescription       Quantity       Quantity                                                                                                    |       |          |          | 1.20 |               |          |              |       |            | Addr       | esses      | Related    | References     |               |         |                 |                |         |           |           |         |          |
| ASINI       Parts       \$P2020       2020-102047 - \$P2020 Sprint Colour Multi Functional Copier       1.00       0.00       e       48         INVI       Parts       2020-102047 - \$P2020 Sprint Colour Multi Functional Copier       0.00       0.00       1         INVI       Parts       2020-102047 - \$P2020 Sprint Colour Multi Functional Copier       0.00       0.00       1         INVI       Parts       2020-102047 - \$P2020 Sprint Colour Multi Functional Copier       0.00       0.00       1         INVI       Parts       2020-102047 - \$P2020 Sprint Colour Multi Functional Copier       0.00       0.00       1         INVI       Parts       Select       Image: Select       Image: Select                                                                                                    | Sou   | urceType | e ItemT  | ype  | ItemCode      | Iten     | Description  |       |            |            |            |            | ClaimLineDe    | scription     |         |                 |                | Quanti  | ty Quanti | tyPerUOP  | UnitTyp | e UnitCo |
| INVI         Parts         2020-855         Drum         Drum         1.00         0.00         1           Select         Select                                                                                                    | ASI   | MN       | Parts    |      | SP2020        | 202      | 0-102047 - S | P2020 | ) Sprint C | olour Mult | ti Functio | onal Copie | r 2020-1020    | 7 - SP2020 Sp | rint Co | olour Multi Fur | ictional Copie | r 1.    | 00        | 0.00      | ea      | 4 850    |
| * Select                                                                                                    | ► INV | /I       | Parts    |      | 2020-856      | Dru      | m            |       |            |            |            |            | Drum           |               |         |                 |                | 1.      | 00        | 0.00      |         | 100      |
| ۲<br>Qty 2.00 Sub Total 4950.00<br>VAT 742.50<br>Grand Total 5 692.50                                                                                                    | *     |          | Select   |      |               |          |              |       |            |            |            |            |                |               |         |                 |                |         |           |           |         |          |
| Qty         2.00         Sub Total         4 950.00           VAT         742.50           Grand Total         5 692.50                                                                                                    |       |          |          |      |               |          |              |       |            |            |            |            |                |               |         |                 |                |         |           |           |         |          |
| ۲                                                                                                    |       |          |          |      |               |          |              |       |            |            |            |            |                |               |         |                 |                |         |           |           |         |          |
| Qty         2.00         Sub Total         4 950.00           VAT         742.50           Grand Total         5 692.50                                                                                                    |       |          |          |      |               |          |              |       |            |            |            |            |                |               |         |                 |                |         |           |           |         |          |
| Qty         2.00         Sub Total         4 950.00           VAT         742.50           Grand Total         5 692.50                                                                                                    |       |          |          |      |               |          |              |       |            |            |            |            |                |               |         |                 |                |         |           |           |         |          |
| Qty         2.00         Sub Total         4 950,00           VAT         742,50           Grand Total         5 692,50                                                                                                    |       |          |          |      |               |          |              |       |            |            |            |            |                |               |         |                 |                |         |           |           |         |          |
| Qty         2.00         Sub Total         4 950.00           VAT         742.50           Grand Total         5 692.50                                                                                                    |       |          |          |      |               |          |              |       |            |            |            |            |                |               |         |                 |                |         |           |           |         |          |
| Qty         2.00         Sub Total         4 950.00           VAT         742.50           Grand Total         5 692.50                                                                                                    | + ==  |          |          |      |               |          |              |       |            |            |            |            |                |               |         |                 | 0              |         |           |           |         |          |
| VAT         742.50           Grand Total         5 692.50                                                                                                    |       |          |          |      |               |          |              |       |            |            |            |            |                | Qty           |         | 2.00            | Sul            | Total   |           |           | 4       | 950.00   |
| Grand Total 5 692.50                                                                                                    |       |          |          |      |               |          |              |       |            |            |            |            |                |               |         |                 |                | VAT     |           |           |         | 742.50   |
|                                                                                                    |       |          |          |      |               |          |              |       |            |            |            |            |                |               |         |                 | Gran           | d Total |           |           | 5       | 692.50   |
| Doen Windows *                                                                                                    | Open  | Window   |          |      |               |          |              |       |            |            |            |            |                |               |         |                 |                |         |           | 10 De     | - 2018  | -        |

#### **ITEMS DATA GRID**

In this example, the claim is for replacement of a part within the machine, and not the machine itself. In which case the machine should be deleted from the list.

#### **DELETE NON-ADMISSABLE ITEMS**

- 1. Select the *row* of the item that is <u>not</u> having a claim raised against it.
- 2. Click on *Delete Item*.

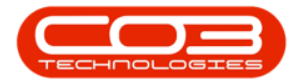

|       | . <b>.</b> |          |       |              |         |              |       | Add         | new Warra    | nty Claim - I | PO: Versior              | n 2.1.0.       | 68 - Exam | ple Cor   | mpany  |            |           |          |         | 100          |        |       | ×       |
|-------|------------|----------|-------|--------------|---------|--------------|-------|-------------|--------------|---------------|--------------------------|----------------|-----------|-----------|--------|------------|-----------|----------|---------|--------------|--------|-------|---------|
| 0     | Home       | Equipr   | nent  | and Locati   | ons     | Contract     | Finar | nce and HF  | R Invento    | ory Mainter   | ance and Pro             | ojects         | Manufact  | turing    | Procu  | rement     | Sales     | Service  | Report  | ing Utilitie | s —    | 8     | х       |
| H     | Back       | Delet    | te    | Save Lave    | out     | Workspaces   | C     | Print       |              |               |                          |                |           |           |        |            |           |          |         |              |        |       |         |
| 1.000 |            | Iten     | n     |              |         | ÷            |       |             |              |               |                          |                |           |           |        |            |           |          |         |              |        |       |         |
|       | Maintain   |          | - 1   | F            | orma    | it           | a Pr  | int 🦼       |              |               |                          |                |           |           |        |            |           |          |         |              |        |       |         |
|       | Su         | onlier   | Cori  | at Diatribut | orolo   |              | 0     |             |              |               | -                        |                |           |           |        |            |           |          |         |              |        |       |         |
| v     | Varranty   | Desc     | Six I | Month Sunr   | olier V | Varranty     | 0     |             | Bi           | lling addres  | Forest Hill              | 234<br>Is      |           | Q         | â      |            |           |          |         |              |        |       |         |
| a.    | Claim S    | tatus    | New   | u            | JICT V  | variancy     | -     |             |              |               | Durban<br>KZN            |                |           |           | +      |            |           |          |         |              |        |       |         |
|       | Sale       | sman     | Abio  | ail Milne    | _       |              |       |             |              |               |                          |                | 2         |           |        |            |           |          |         |              |        |       |         |
|       | Refe       | rence    | WAF   | RR0100       |         |              |       | *           | Ship         | ping addres   | 685 Fores<br>Forest Hill | st Grove<br>Is | e Road    | Q         |        |            |           |          |         |              |        |       |         |
| Cla   | im Date/   | Time     | 10 0  | Dec 2018     | •       | 12:15:20 F   | PM ‡  |             |              |               | 1234                     |                |           |           |        |            |           |          |         |              |        |       |         |
|       | Curr       | rency    | Sout  | th African P | Rand    |              |       |             |              |               |                          |                |           |           |        |            |           |          |         |              |        |       |         |
|       | Тах        | Rate     | 0     | a            | can ru  |              |       |             |              |               |                          |                |           |           |        |            |           |          |         |              |        |       |         |
| E     | xchange    | Rate     | 1     |              |         |              | -     |             | 1            |               |                          |                |           |           |        |            |           |          |         |              |        |       |         |
|       | 275        |          | 1993  |              |         |              |       |             | Address      | es Related    | References               | 1              |           |           |        |            |           |          |         |              |        |       |         |
| Sou   | urceType   | ItemTy   | pe    | ItemCode     | Iten    | nDescription |       |             |              |               | ClaimLin                 | eDescri        | iption    |           |        |            |           | Quant    | ity Qua | ntityPerUOP  | UnitTy | pe l  | InitCos |
| ► ASI | MN         | Parts    | 1     | SP2020       | 202     | 0-102047 - S | P2020 | ) Sprint Co | lour Multi F | unctional Cop | er 2020-10               | 02047 -        | SP2020 Sp | orint Col | our Mu | lti Functi | onal Copi | er 1.    | .00     | 0.00         | ) ea   | 1     | 4850.   |
| INV   | 1          | Parts    |       | 2020-856     | Dru     | m            |       |             |              |               | Drum                     |                | _         |           |        |            |           | 1.       | .00     | 0.00         |        |       | 100.    |
| *     |            | Select . |       |              |         |              |       |             |              |               |                          |                |           |           |        |            |           |          |         |              |        |       |         |
|       |            |          |       |              |         |              |       |             |              |               |                          |                |           |           |        |            |           |          |         |              |        |       |         |
|       |            |          |       |              |         |              |       |             |              |               |                          |                |           |           |        |            |           |          |         |              |        |       |         |
|       |            |          |       |              |         |              |       |             |              |               |                          |                |           |           |        |            |           |          |         |              |        |       |         |
|       |            |          |       |              |         |              |       |             |              |               |                          |                |           |           |        |            |           |          |         |              |        |       |         |
|       |            |          |       |              |         |              |       |             |              |               |                          |                |           |           |        |            |           |          |         |              |        |       |         |
|       |            |          |       |              |         |              |       |             |              |               |                          |                |           |           |        |            |           |          |         |              |        |       |         |
|       |            |          |       |              |         |              |       |             |              |               |                          |                |           |           |        |            |           |          |         |              |        |       |         |
| + ==  |            |          |       |              |         |              |       |             |              |               |                          |                |           |           |        |            |           |          |         |              |        |       | ÷.      |
|       |            |          |       |              |         |              |       |             |              |               |                          |                | 0tv       |           |        | 2.00       | SI        | ıb Total |         |              |        | 1950  | .00     |
|       |            |          |       |              |         |              |       |             |              |               |                          |                |           |           |        |            |           | VAT      |         |              |        | 742   | .50     |
|       |            |          |       |              |         |              |       |             |              |               |                          |                |           |           |        |            | Gra       | nd Total |         |              |        | 5 692 | .50     |
|       |            |          |       |              |         |              |       |             |              |               |                          |                |           |           |        |            |           |          |         |              |        |       |         |
| Open  | Windows    | •        |       |              |         |              |       |             |              |               |                          |                |           |           |        |            |           |          |         | 10 De        | c 2018 | ¢     | 11      |

- A *Confirm delete line* message box will pop up asking;
  - Are you sure you want to remove this line from the warranty claim?
- Click on Yes.

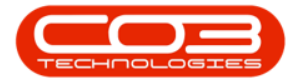

|          |                                                              |                                                                     |                                                                       |                                                                   |                                         |                  | Add n       | ew Warranty                | Claim - Bl             | O: Version 2.1.0                                                                        | .68 - Example Co | mpany           |              |                |            | 877       |          | $\times$         |
|----------|--------------------------------------------------------------|---------------------------------------------------------------------|-----------------------------------------------------------------------|-------------------------------------------------------------------|-----------------------------------------|------------------|-------------|----------------------------|------------------------|-----------------------------------------------------------------------------------------|------------------|-----------------|--------------|----------------|------------|-----------|----------|------------------|
| 0        | Home                                                         | Equipr                                                              | nent and                                                              | d Location:                                                       | s Contract                              | Finan            | ce and HR   | Inventory                  | Maintena               | nce and Projects                                                                        | Manufacturing    | Procurement     | Sales        | Service        | Reporting  | Utilities | - i      | 8 x              |
| Save     | Back                                                         | Delet<br>Iten                                                       | e Sa                                                                  | ive Layout                                                        | t Workspace                             | s Pi             | rint        |                            |                        |                                                                                         |                  |                 |              |                |            |           |          |                  |
| ۱<br>Cla | Su<br>Varranty<br>Claim S<br>Sale<br>Refe<br>im Date,<br>Cur | pplier<br>Desc<br>itatus<br>sman<br>rence<br>/Time<br>rency<br>Rate | Sprint D<br>Six Mon<br>New<br>Abigail I<br>WARR0<br>10 Dec<br>South A | vistributors<br>th Supplie<br>Vilne<br>100<br>2018<br>African Rar | s Local<br>r Warranty<br>T2:15:20<br>nd | م<br>م<br>•<br>• | *<br>*<br>* | Billin<br>Shippin          | g address<br>g address | PO Box 1234<br>Forest Hills<br>Durban<br>KZN<br>685 Forest Grov<br>Forest Hills<br>1234 | م<br>e Road م    | •               |              |                |            |           |          |                  |
| E        | xchange                                                      | Rate                                                                | 1                                                                     |                                                                   |                                         |                  | •           | Addresses                  | Related                | References                                                                              |                  |                 |              |                |            |           |          |                  |
| So       | urceType                                                     | ItemTy                                                              | oe Iten                                                               | nCode It                                                          | temDescription                          |                  |             |                            |                        | ClaimLineDesc                                                                           | iption           |                 |              | Quantit        | y Quantity | PerUOP    | UnitType | e UnitC          |
| ► AS     | MN                                                           | Parts                                                               | SP2                                                                   | 020 2                                                             | 020-102047 -                            | SP2020           | Sprint Cold | our Multi Func             | tional Copie           | r 2020-102047                                                                           | SP2020 Sprint Co | lour Multi Func | tional Copie | r 1.0          | 0          | 0.00      | ea       | 485              |
| IN       | n                                                            | Parts                                                               | 202                                                                   | 0-856 D                                                           | rum                                     |                  |             |                            |                        | Drum                                                                                    |                  |                 |              | 1.0            | 0          | 0.00      |          | 10               |
| 1 -      |                                                              |                                                                     |                                                                       |                                                                   |                                         | Confi            | rm delete   | line<br>You sure you<br>1? | want to re             | move this line fr<br>Yes                                                                | om the warranty  |                 |              |                |            |           |          |                  |
|          |                                                              |                                                                     |                                                                       |                                                                   |                                         |                  |             |                            |                        |                                                                                         | Qty              | 2.00            | Su           | b Total        |            |           | 4        | 950.00           |
|          |                                                              |                                                                     |                                                                       |                                                                   |                                         |                  |             |                            |                        |                                                                                         |                  |                 | Gran         | VAT<br>d Total |            |           | 5        | 742.50<br>692.50 |
| Open     | Windows                                                      | •                                                                   |                                                                       |                                                                   |                                         |                  |             |                            |                        |                                                                                         |                  |                 |              |                |            | 10 Dec    | 2018     | 0                |

- The selected item will be *removed* from the Items frame.
- Continue deleting items until you are only left with the item(s) for which you are raising a claim.

### SAVE WARRANTY CLAIM

When you have finished editing the Add new Warranty screen, click on *Save*.

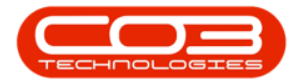

|             | Ŧ                                                                           |                                                              |                                                                                                    |                            |                                |        | Add ne     | w Warranty          | Claim - B | PO: Version 2                                                                        | 2.1.0.68     | - Example Co  | mpan   | у        |         |           |            | 25725    |         |       | ×   |
|-------------|-----------------------------------------------------------------------------|--------------------------------------------------------------|----------------------------------------------------------------------------------------------------|----------------------------|--------------------------------|--------|------------|---------------------|-----------|--------------------------------------------------------------------------------------|--------------|---------------|--------|----------|---------|-----------|------------|----------|---------|-------|-----|
| 0           | Home                                                                        | Equipr                                                       | ment and Loca                                                                                             | tions                      | Contract                       | Financ | e and HR   | Inventory           | Mainten   | ance and Proje                                                                       | ects I       | Manufacturing | Proc   | urement  | Sales   | Service   | Reporting  | Utilitie | s —     | Ð     | х   |
| Save        | Back<br>Maintain                                                            | Delet<br>Item                                                | e Save Lay                                                                                                | /out<br>Forma              | Workspaces                     | Pri    | nt<br>t .  |                     |           |                                                                                      |              |               |        |          |         |           |            |          |         |       |     |
| Wa<br>Clain | Sup<br>arranty I<br>Claim St<br>Sales<br>Refer<br>n Date/T<br>Curr<br>Tax I | plier<br>Desc<br>atus<br>man<br>ence<br>Fime<br>ency<br>Rate | Sprint Distribu<br>Six Month Sup<br>New<br>Abigail Milne<br>WARR0100<br>10 Dec 2018<br>South African<br>0 | tors Lo<br>plier V<br>Rand | ocal<br>Varranty<br>12:15:20 F |        |            | Billing<br>Shipping | address   | PO Box 123-<br>Forest Hills<br>Durban<br>KZN<br>685 Forest 0<br>Forest Hills<br>1234 | 4<br>Grove R | عر<br>عر beoi |        |          |         |           |            |          |         |       |     |
| Exe         | change                                                                      | Rate                                                         | 1                                                                                                    |                            |                                | 4      | •          | Addresses           | Related   | References                                                                           |              |               |        |          |         |           |            |          |         |       |     |
| Source      | ceType 1                                                                    | ItemTyp                                                      | e ItemCode                                                                                                | Iten                       | Description                    | Clain  | LineDescri | ption Quant         | ity Quant | tityPerUOP L                                                                         | JnitType     | e UnitCost M  | larkup | Discount | UnitSel | lingPrice | WarehouseN | ame Ta   | axRate  | St    | . • |
| *           | 3                                                                           | Select .                                                     |                                                                                                    |                            |                                |        |            |                     |           |                                                                                      |              |               |        |          |         |           |            |          |         |       |     |
|             |                                                                             |                                                              |                                                                                                    |                            |                                |        |            |                     |           |                                                                                      |              | Qty           |        | 2.00     | Su      | ub Total  |            |          |         | 4 950 | .00 |
|             |                                                                             |                                                              |                                                                                                    |                            |                                |        |            |                     |           |                                                                                      |              |               |        |          |         | VAT       |            |          |         | 742   | .50 |
|             |                                                                             |                                                              |                                                                                                    |                            |                                |        |            |                     |           |                                                                                      |              |               |        |          | Gra     | nd Total  |            |          | 1       | 5 692 | .50 |
| Open W      | /indows 🔻                                                                   |                                                              |                                                                                                    |                            |                                |        |            |                     |           |                                                                                      |              |               |        |          |         |           |            | 10 De    | ec 2018 | 4     |     |

- A *Warranty Module Claim Generation* message box will pop up informing you that;
  - The claim, [] has been saved.
- Click on OK.

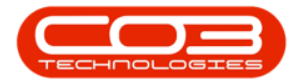

| · ·               | Add new Warranty Claim - BPO: Version 2.1.0.68 - Example Company |                 |                |                     |                                  |                      |                 |                    |                |            |       | $\times$ |
|-------------------|------------------------------------------------------------------|-----------------|----------------|---------------------|----------------------------------|----------------------|-----------------|--------------------|----------------|------------|-------|----------|
| Home Equip        | ment and Loca                                                    | tions Contract  | Finance and HR | Inventory Main      | tenance and Projec               | ts Manufacturing     | Procurement     | Sales Service      | Reporting Ut   | tilities – | - B   | х        |
| Save Back Dele    | te Save Lay                                                      | yout Workspaces | Print          |                     |                                  |                      |                 |                    |                |            |       |          |
| Iter              | n                                                                | +               |                |                     |                                  |                      |                 |                    |                |            |       |          |
| Maintain          |                                                                  | Format          | a Print a      |                     |                                  |                      |                 |                    |                |            |       |          |
| Supplier          | Sprint Distribu                                                  | tors Local      | <b>p</b> *     | Pilling addw        | PO Box 1234                      |                      | 0               |                    |                |            |       |          |
| Warranty Desc     | Six Month Sup                                                    | plier Warranty  | P *            | bining addre        | Forest Hills                     | <i>.</i>             | <u> </u>        |                    |                |            |       |          |
| Claim Status      | New                                                              |                 | -              |                     | KZN                              | KZN                  |                 |                    |                |            |       |          |
| Salesman          | Abigail Milne                                                    |                 | - •            | China in a shide    | 695 Epropt C                     | ava Baad (           | 0               |                    |                |            |       |          |
| Reference         | WARR0100<br>10 Dec 2018 • 12:15:20 PM                            |                 | *              | Shipping addre      | Forest Hills                     |                      |                 |                    |                |            |       |          |
| Claim Date/Time   |                                                                  |                 | м 🗘            |                     | 1234                             | 1234                 |                 |                    |                |            |       |          |
| Currency          | South African                                                    | Rand            | -              |                     |                                  |                      |                 |                    |                |            |       |          |
| Tax Rate          | 0                                                                |                 |                |                     |                                  |                      |                 |                    |                |            |       |          |
| Exchange Rate     | 1                                                                |                 |                | Addresses Relat     | ed References                    |                      |                 |                    |                |            |       | _        |
| SourceType ItemTy | ne ItemCode                                                      | ItemDescription | Claiml ineDeco | ription Quantity Or | antityParl IOP                   | itType UpitCost      | Markup Discourt | t UnitSellingPrice | WarehouseName  | TayPate    | s 5t  |          |
| INVI Parts        | 2020-856                                                         | Drum            | Drum           | 1.00                | 0.00                             | 100.00               | 0.00 0.0        | 0 100.00           | Main Warehouse | 15.        | 00 A  |          |
| * Select          |                                                                  |                 |                |                     |                                  |                      |                 |                    |                |            |       |          |
|                   |                                                                  |                 | War            | Tanty Module - Clai | m Generation<br>C0000017, has be | ×<br>en saved.<br>OK |                 |                    |                |            |       |          |
|                   |                                                                  |                 |                |                     |                                  | Qty                  | 2.00            | Sub Total          |                |            | 4 950 | 0.00     |
|                   |                                                                  |                 |                |                     |                                  |                      |                 | VAT                |                |            | 74    | 2.50     |
|                   |                                                                  |                 |                |                     |                                  |                      |                 | Grand Tota         |                |            | 5 693 | 2.50     |
| Open Windows 🕶    |                                                                  |                 |                |                     |                                  |                      |                 |                    | 1              | 0 Dec 201  | в (   | 1.       |

You will return to the *Warranty Claims* listing screen.

#### **VIEW NEW WARRANTY CLAIM**

- 1. The new warranty claim will display in this screen
- 2. where the status is set to *New*.
- 3. The claim will need to be Accepted and then
- 4. <u>Printed</u> in order to complete the process.

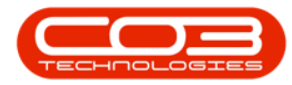

|            | Ŧ                                             | Warranty Claims : Claim No : WARR0100 - BPO: Version 2.1.0.68 - Example Company |                            |                             |                  |             |                    |              |            |             | 2000         |             | ×               |          |         |
|------------|-----------------------------------------------|---------------------------------------------------------------------------------|----------------------------|-----------------------------|------------------|-------------|--------------------|--------------|------------|-------------|--------------|-------------|-----------------|----------|---------|
| 0          | Home                                          | Equipment a                                                                     | and Locations              | Contract F                  | inance and HR Ir | ventory M   | Maintenance and Pi | rojects Manu | Ifacturing | Procurement | Sales Serv   | ice Repo    | rting Utilities | - 1      | 9 X     |
| Add        | Edit                                          | View                                                                            | Accept Reject              | Save Layo                   | out Workspaces   | Print E     | Export New         | •            | Refresh    |             |              |             |                 |          |         |
|            | (Andre bester                                 |                                                                                 | Claim Claim                | -                           | 1                | Claim       |                    | Connect      | -          | - 2         |              |             |                 |          |         |
|            | Mantan A Process A Format A Print A Current A |                                                                                 |                            |                             |                  |             |                    |              |            |             |              |             |                 |          |         |
| Drag       | umn he                                        |                                                                                 |                            |                             | 9                |             |                    |              |            |             |              |             |                 | -        | 1       |
| Clain<br>9 | nNo ▲                                         | SupplierCod                                                                     | le SupplierNam             | ie                          | WarrantyDesc     |             | ClaimStatusDesc    | Reference    | ClaimValue | Currency    | ExchangeRate | TaxRate     | ClaimDate       | ClaimTir | ne Sale |
| WCO        | 0000016 SPR001 Sprint Distributors Local      |                                                                                 | 12 Month Supplier Warranty |                             | New              | Claim AB 01 | 5 175.00           | ZAR          | 1.00       | 0.00        | 11 Oct 2018  | 02:11:-     | 10 Abig         |          |         |
| ► WC0      | 000017                                        | 17 SPR001 Sprint Distributors Local                                             |                            | Six Month Supplier Warranty |                  | New         | WARR0100           | 115.00       | ZAR        | 1.00        | 0.00         | 10 Dec 2018 | 12:15:3         | 20 Abia  |         |
|            |                                               |                                                                                 |                            |                             |                  |             |                    |              |            |             |              |             |                 |          |         |
| Open W     | /indows •                                     |                                                                                 |                            |                             |                  |             |                    |              |            |             |              |             | 10 Dec          | 2018     | 1       |

MNU.133.001

Help v2.5.1.4 - Pg 16 - Printed: 27/06/2024